## Use these programming instructions only if the factory defaults in the converter need to be changed

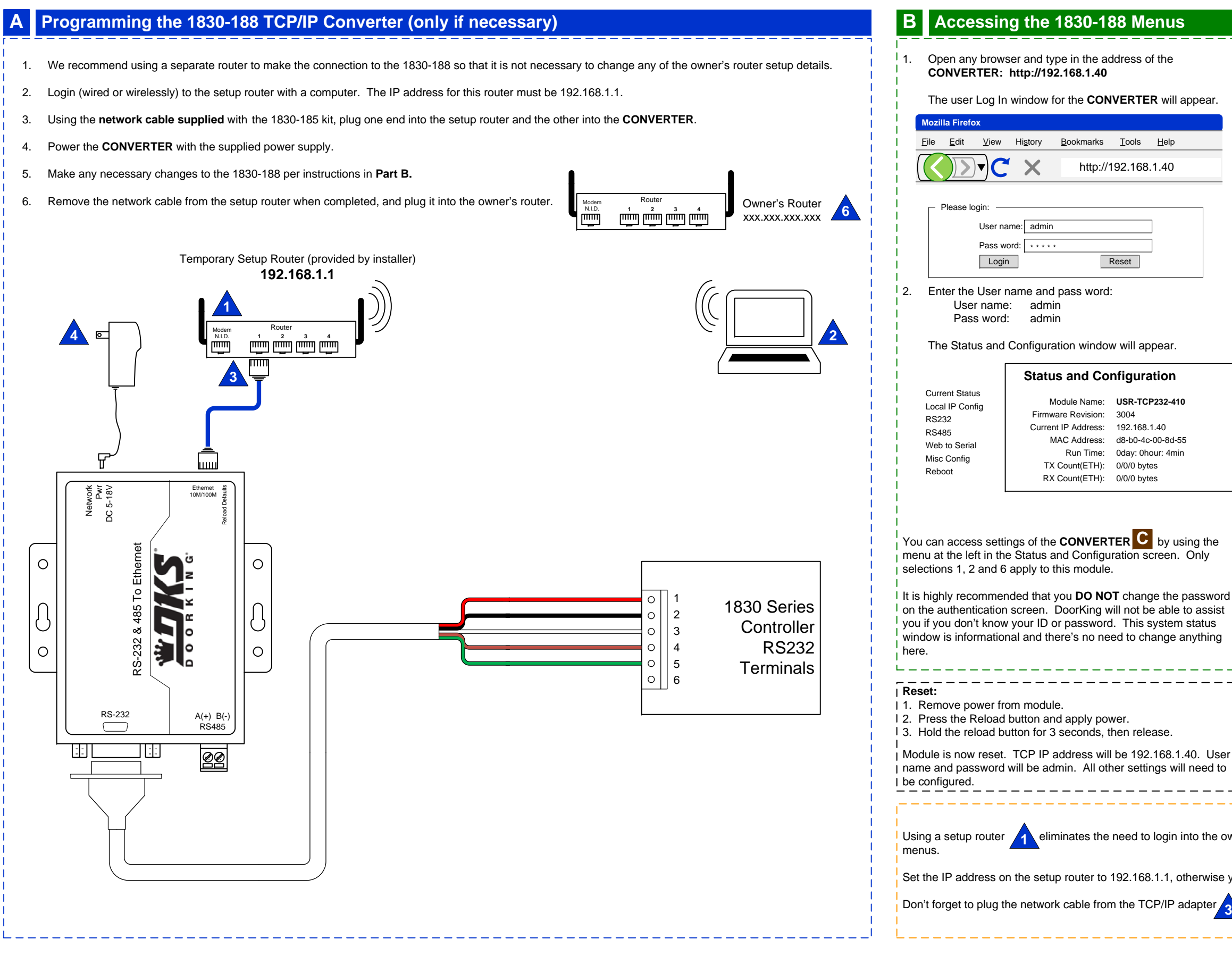

|                                                                                               | Port 0 Settings<br>The current settings for port 0 may be changed using the form below.                                                                                                    |
|-----------------------------------------------------------------------------------------------|----------------------------------------------------------------------------------------------------|
|                                                                                               |                                                                                                    |
| Current Status                                                                                |                                                                                                    |
| Local IP Config                                                                               | Baud Rate: 19200 V bps                                                                                                    |
| R5232<br>R\$495                                                                               | Data Size: 8 🔽 bit                                                                                                    |
| Web to Serial                                                                                 | Parity: None                                                                                                    |
| Misc Config                                                                                   | Stop Bits: 1 💌 bit                                                                                                    |
| Reboot                                                                                        | Flow Control and RS485: Hardware                                                                                                    |
|                                                                                               | Local Port Number: 1040                                                                                                    |
|                                                                                               | Remote Port Number: 23                                                                                                    |
|                                                                                               | Work Mode: TCP Server V None V                                                                                                    |
|                                                                                               | TCP Server detail: default type                                                                                                    |
|                                                                                               | Remote Server Addr: 192 168 0 201                                                                                                    |
|                                                                                               | Timeout: 0 seconds (< 256.0 for no ti                                                                                                    |
| Current Status<br>Local IP Config<br>RS232<br>RS485<br>Web to Serial<br>Misc Config<br>Reboot | LIART packet Time: 10 ms (< 256)                                                                                                    |
|                                                                                               | 100  mis (< 200)                                                                                                    |
|                                                                                               | Supe Baudrete (PE2217 similar):                                                                                                    |
|                                                                                               | Save Cancel                                                                                                    |
| Current Status                                                                                |                                                                                                    |
|                                                                                               | IP type: Static IP                                                                                                    |
| Local IP Config                                                                               | IP type: Static IP<br>Static IP: 192 168 1 40                                                                                                    |
| Local IP Config<br>RS232                                                                      | IP type: Static IP ▼<br>Static IP: 192 168 1 40<br>Submask: 255 255 0                                                                                                    |
| Local IP Config<br>RS232<br>RS485<br>Web to Social                                            | IP type: Static IP   Static IP: 192   168 1   40   Submask: 255   255 255   Gateway: 192   168 1                                                                                                    |
| Local IP Config<br>RS232<br>RS485<br>Web to Serial<br>Misc Config                             | IP type:   Static IP   ▼     Static IP:   192   168   1   40     Submask:   255   255   0   0     Gateway:   192   168   1   1     Save   Cancel                                                                                                    |
| Local IP Config<br>RS232<br>RS485<br>Web to Serial<br>Misc Config<br>Reboot                   | IP type:   Static IP   ▼     Static IP:   192   168   1   40     Submask:   255   255   0   68   1   1     Gateway:   192   168   1   1   1   5ave   Cancel                                                                                                    |
| Local IP Config<br>RS232<br>RS485<br>Web to Serial<br>Misc Config<br>Reboot                   | IP type:   Static IP   ▼     Static IP:   192   168   1   40     Submask:   255   255   0   0   0     Gateway:   192   168   1   1   1   0   0     Notes:   These are the default settings and should be left alone. If the static IP is changed, the module will lose communication with the PC. You will r log into the module at the new IP address using the browser.   You will r |

## **INSTRUCTIONS FOR 1830-185 TCP/IP MANUAL MODE to RS-232 CONVERTER KIT**

## Connection via INTERNET

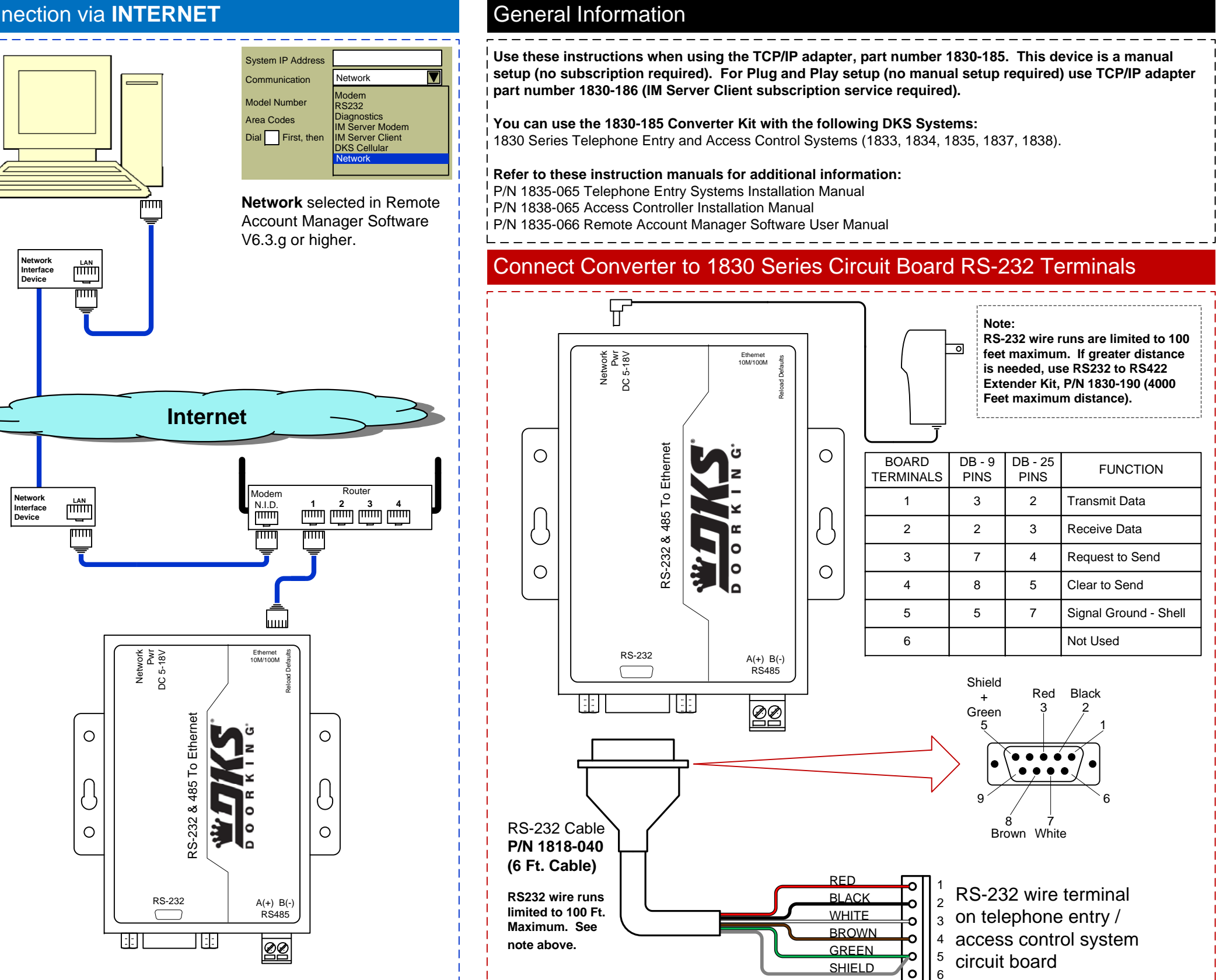

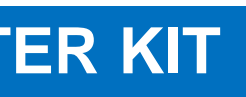

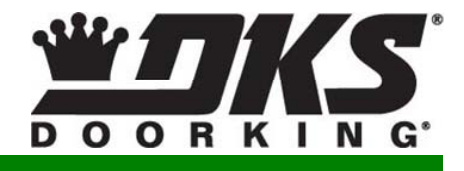

## Connection via LAN

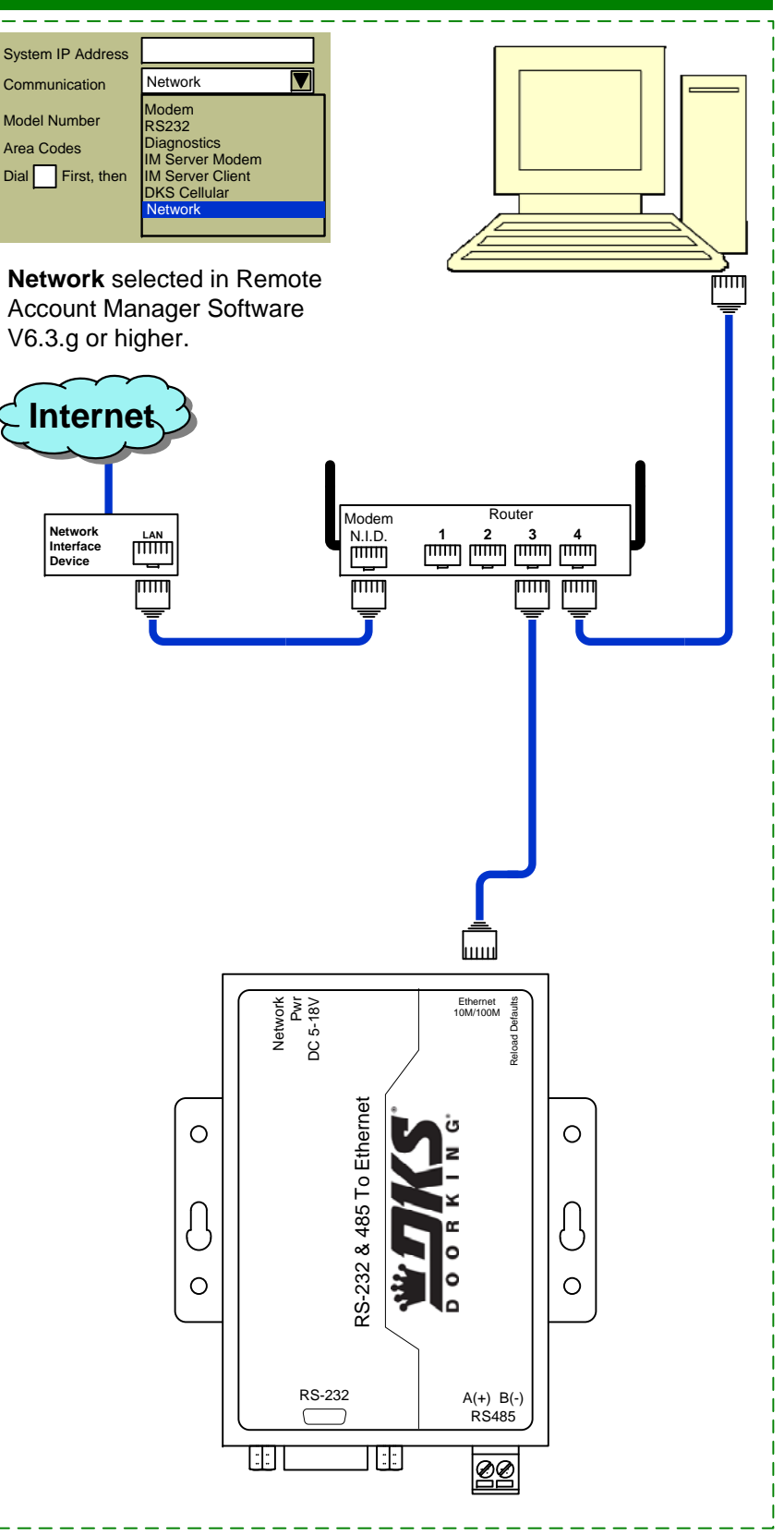